Integrity

Aging Well PA

Collaboration

Quality

## Desk Reviews

In the PIA System

Version: April 2025

Effectiveness

#### Contents

- Desk review alerts in PIA
  - Two types of desk review alerts
  - Locating desk review alerts in PIA
- Email alerts
- Assigning desk reviews to staff
- How to determine if a desk review is needed
- How to complete a desk review
  - Creating the desk review in PIA
  - Selecting two FEDs to use in the comparison
  - Opening the FEDs in different windows
  - Comparing the two FEDs side by side
  - What you will review for regular and priority desk reviews
  - Completing and attaching a priority desk review template
  - Using the comment section
  - Notifying Aging Well of completed priority desk reviews

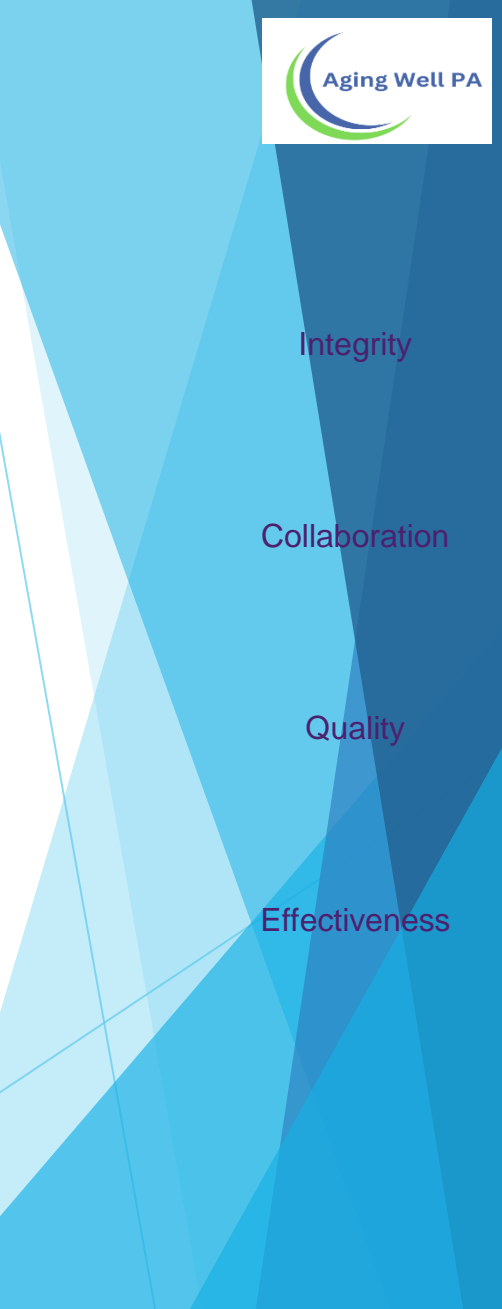

#### Desk Review Alerts in PIA

When information for a desk review is available, PIA will generate an alert to the AAA.

There are two types of desk review alerts.

- The first is a priority alert when the determination has changed from NFCE to NFI or NFI to NFI. (Please refer to the Desk Review Cheat Sheet on the Aging Well website before completing an NFI to NFI priority review).
  - ▶ The alert description will state *Priority Level of Care has changed*.
  - ► These must **ALWAYS** be given priority.
- > The second alert is Information for Desk Review is Available.
  - ▶ This alert is triggered when an MCO completes an assessment.

The next slide shows how to look for both types of alerts.

Aging Well PA

Integrity

Collaboration

Quality

Effectiveness

#### Locating desk review alerts in PIA

| Alerts Alerts Home Archived |                                                              | te:<br>019 📺 🗆 Advance Searc            | h                                         |             |        | Mark as: | Inte  |
|-----------------------------|--------------------------------------------------------------|-----------------------------------------|-------------------------------------------|-------------|--------|----------|-------|
|                             | Person                                                       |                                         | Alert Description                         | Category    | ≎ Date | ≎ From   | Colla |
| F<br>"<br>L                 | From the menu ba<br>Alerts." Then, loo<br>Description" colur | ar, click on<br>ok at the "Alert<br>nn. | Information for Desk Review is available. | Desk Review | Date   | MCO      | Q     |
|                             |                                                              |                                         |                                           |             |        |          | Effec |

#### Exporting desk review alerts in PIA

If you receive multiple alerts, you have the option to download them into an Excel document. Exporting to Excel allows you to manipulate and save the data.

Aging Well created a quick reference guide for exporting alerts in PIA.

The "Desk Review Alert – Exporting to Excel –Quick Reference" document is available on the AWP Website.

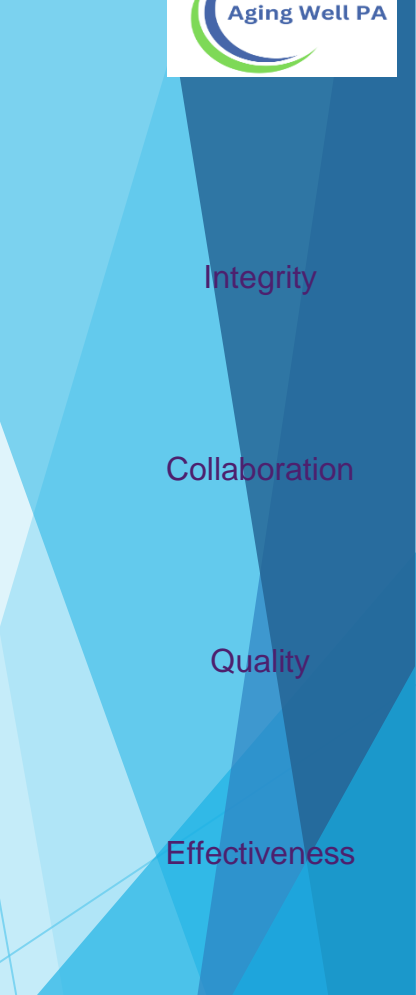

#### **Email Alerts**

In addition to the alerts in PIA, there is an option to have an email alert sent.

| Pennsylvania Department of HUMAN SERVICES Pennsylvania Individualized Assessm                                                                                                    | ents - UAT        | demo (On behalf of: Assessor A, FED)<br>Organization Unit: Blair Senior Services, Inc. |                 | Menu Account     |
|----------------------------------------------------------------------------------------------------|-------------------|----------------------------------------------------------------------------------------|-----------------|------------------|
| the the second second |                   |                                                                                        |                 | Main             |
|                                                                                                    | Announcemen       | IS                                                                                     | Expand All      | Administration > |
|                                                                                                    | Welcome to Pennsy | Ivania Individualized Assessments System!                                              | My Profile      | My Information > |
|                                                                                                    | • Recent Alerts   |                                                                                        | My Organization | Tools >          |
|                                                                                                    | Recent System     | Updates                                                                                | My Staff        | Feedback >       |
|                                                                                                    | Upcoming Eve      | nts                                                                                    |                 | Print >          |
|                                                                                                    | Technical Supp    | ort                                                                                    |                 |                  |
|                                                                                                    | Training Manual   | lls, Webinars, Forms, and FAQs                                                         |                 |                  |
| From the "Hom                                                                                                    | e"                |                                                                                        | _               |                  |
| page, hover on                                                                                                    |                   |                                                                                        |                 |                  |
| "Menu" then "M                                                                                                    | у                 |                                                                                        |                 |                  |
| Information," &                                                                                                    | then              |                                                                                        |                 |                  |
| click "My Profile                                                                                                    | <b>e</b> "        |                                                                                        |                 |                  |
|                                                                                                    |                   |                                                                                        |                 |                  |

Integrity Collaboration

Aging Well PA

Quality

Effectiveness

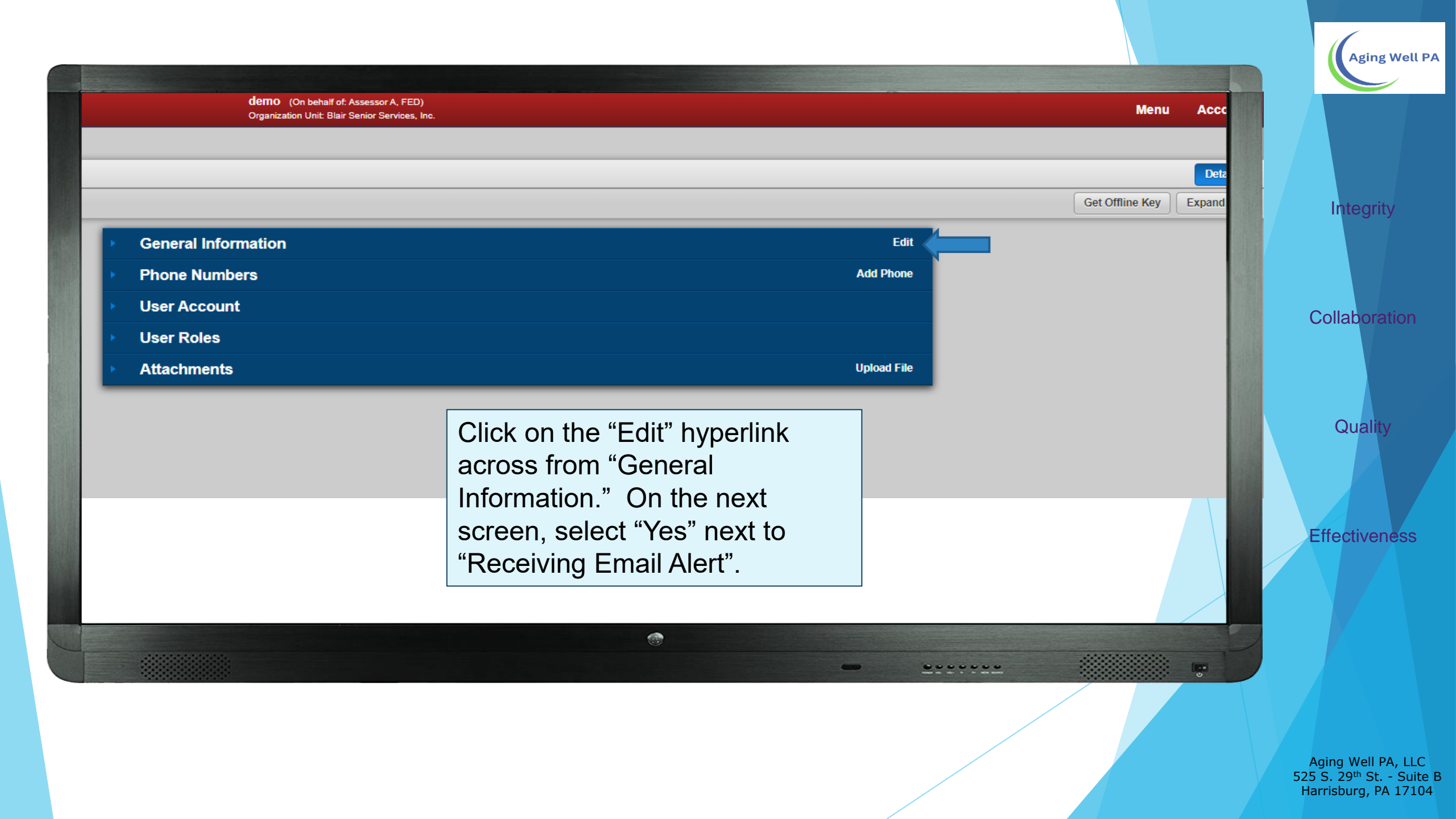

#### Assigning Desk Reviews

- When an alert arrives, it must be assigned to someone to complete it. This is done in the same way FEDs are assigned.
- Instructions for assigning individuals to staff and managing desk review alerts in PIA are located on the Aging Well website <u>https://agingwellpa.org</u> under:
  - ► AWP Resources for AAAs
    - PIA Resources > PIA Quick Reference Guides
      - Supervisor Quick Reference Guide
    - Resources for AAA's > Desk Review
      - Desk Review Alert Process
      - Desk Review Alert- Exporting to Excel Quick Reference

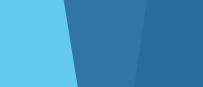

Integrity

Aging Well PA

Collaboration

Quality

Effectiveness

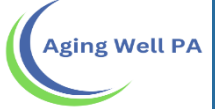

# How to determine if a Desk Review is needed?

- Look at the two most recent FEDs if:
  - MCO FED NFCE MCO FED NFI or AAA FED NFCE MCO FED NFI
    - Priority
  - MCO FED NFI MCO FED NFI
    - Priority
  - ▶ MCO FED NFCE MCO FED NFCE
    - If there are at least 300 days between MCO FEDs it is an annual

## Flow Chart

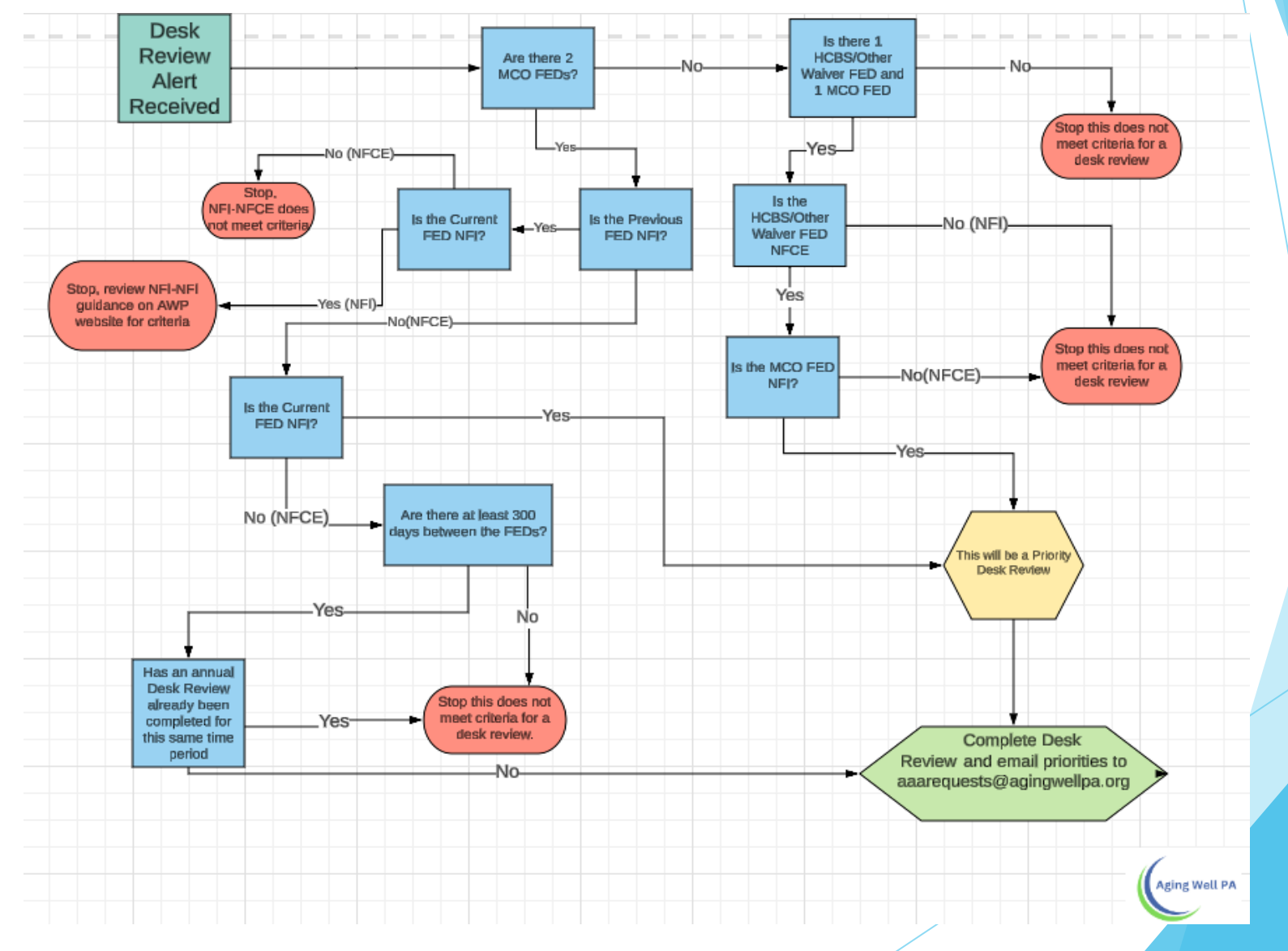

Aging Well PA

## **Reference Dates**

Reference Dates are used only for annual Desk Reviews

Calculate the time between the two Reference Dates inside the MCO FEDs to determine if there have been 300+ days

Helpful website to count time between reference dates: <u>https://www.timeanddate.com/date/duration.html</u>

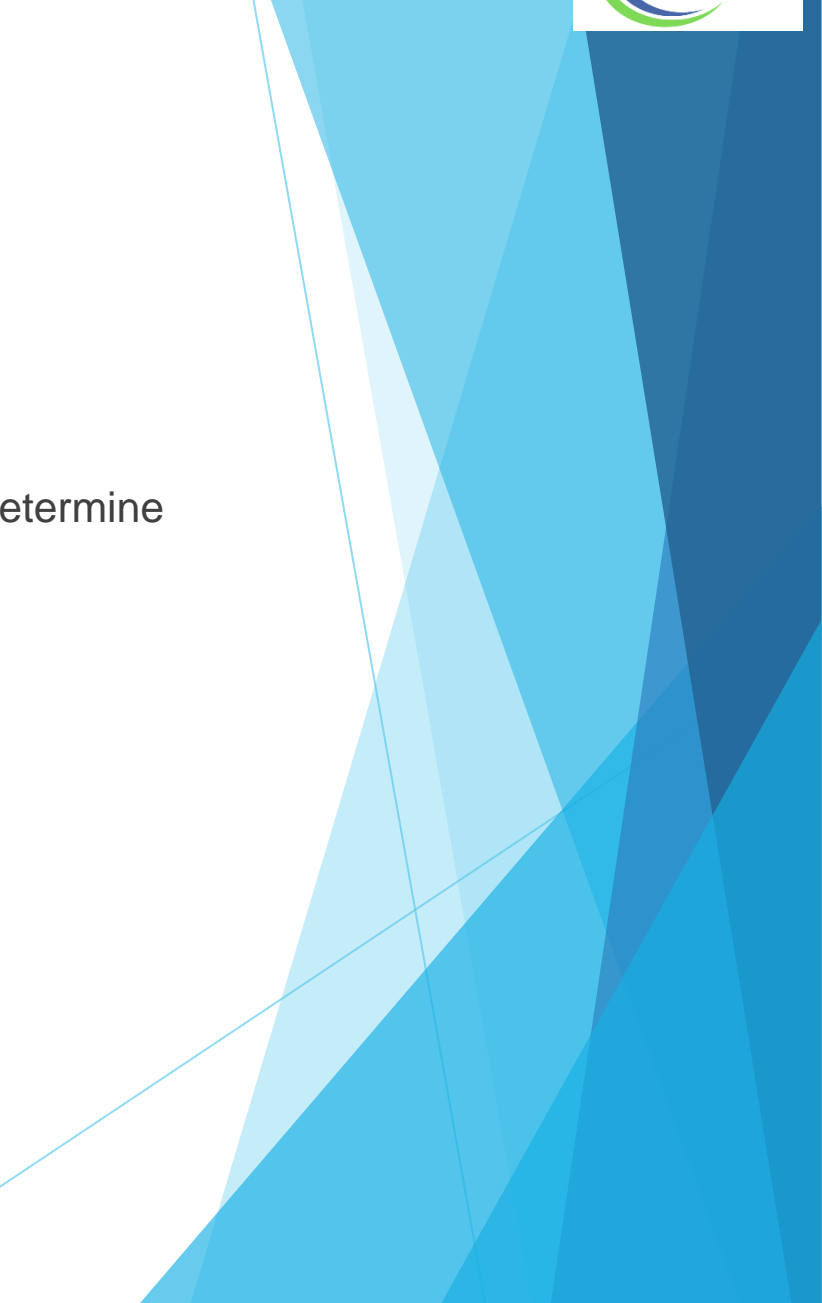

**Aging Well PA** 

#### How to Complete a Desk Review

- In order to do a desk review, you must have two sets of FED data open at the same time.
- The next series of slides will show you how to do this.

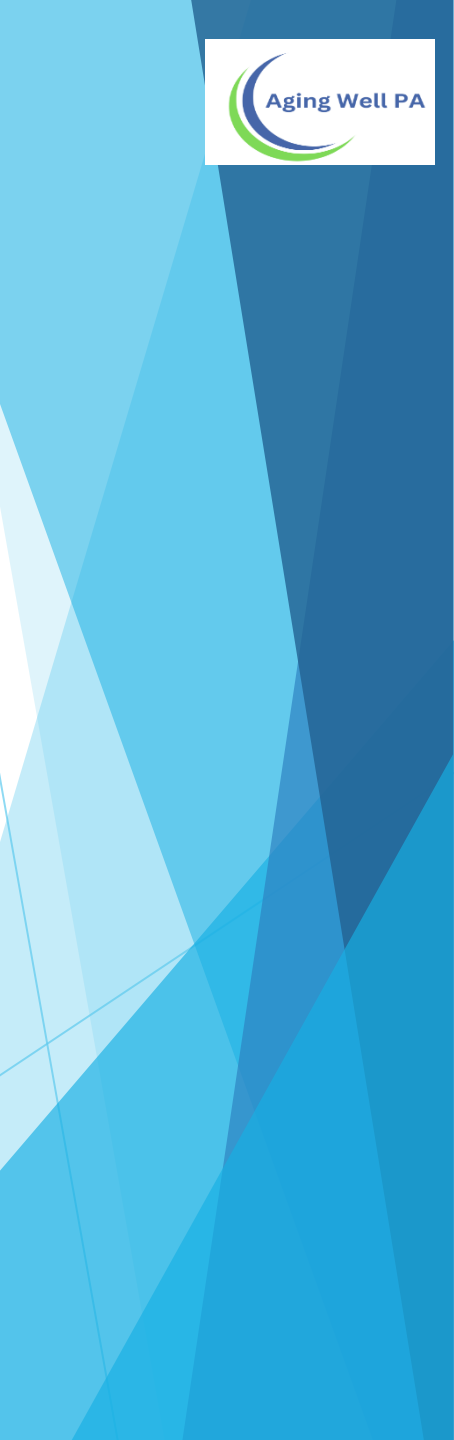

| Home     People     Assignments     Image: My Lists     A rients     Image: Reports     Person       Ina Michaels     Person Information — Overview       ge: 56     1129326IT306100 DOB: 01/02/1963     01/02/1963 |                                           |                             |               |
|----------------------------------------------------------------------------------------------------|-------------------------------------------|-----------------------------|---------------|
| erson Information                                                                                                    | <ul> <li>Person's Demographics</li> </ul> |                             | Edit          |
| ase Management                                                                                                    | Person's Information                      |                             |               |
| ssessment                                                                                                    | First Name: **                            | Tina                        | Integrity     |
| FED Assessments                                                                                                    | Last Name: **                             | Michaels                    |               |
| PASRR                                                                                                    | Middle Name:                              |                             |               |
| Desk Review                                                                                                    | Preferred Name:                           |                             |               |
|                                                                                                    | Suffix:                                   |                             | Collaboration |
|                                                                                                    | Date of Birth: **                         | 01/02/1963                  |               |
|                                                                                                    | Gender: **                                | Female                      |               |
| After opening the person's                                                                                                    | Race:                                     |                             |               |
| record click on "Accommente"                                                                                                    | Ethnicity:                                |                             |               |
| record click on Assessments                                                                                                    | Placement County: **                      | Blair                       | Quality       |
| & then "Desk Review."                                                                                                    | Created By:                               | FED Assessor Supervisor A   |               |
|                                                                                                    | Created By OU:                            | Blair Senior Services, Inc. |               |
|                                                                                                    | Original Date of Creation:                | 01/21/2019                  |               |
|                                                                                                    | Additional Information                    |                             |               |
|                                                                                                    | Person's Identifier:                      | 1129326IT306100             | Effectivenes  |
|                                                                                                    | SSN:                                      | *****-0236                  |               |
|                                                                                                    | Medicare #                                |                             |               |
|                                                                                                    | MCI ID:                                   |                             |               |
|                                                                                                    | Harmony ID                                |                             |               |
|                                                                                                    | Marital Status:                           |                             |               |
|                                                                                                    | Primary Language: **                      | English                     |               |
|                                                                                                    | Date of Death:                            |                             |               |
|                                                                                                    |                                           |                             |               |

| ne w<br>tree networks<br>See Management<br>2255219 0202019 0205219 DeSuperUse A DeS SuperUse A Salemind 0265219 Samuel<br>TO doesnoot<br>Auso<br>Drea how<br>To doesnoot<br>Nave<br>To doesnoot<br>Nave<br>Na |          |
|----------------------------------------------------------------------------------------------------|----------|
| Heres Internation Statute 0 here 0 statute 100 0 one 100 0 one 100 0 one 100 0 statute 100 one 0 statute 100 one 0 sta                                                                                                    |          |
| Star Anagement     Star Star Star Star Star Star Star Star                                                                                                    |          |
| exament<br>EX Asol<br>with Write<br>Tyou will now see this<br>screen. Click on "Create<br>New" in the upper right<br>corner.<br>Effect                                                                                                    | togrity  |
| El Aessentió<br>Stati<br>el Riverez I<br>Nou will now see this<br>screen. Click on "Create<br>New" in the upper right<br>corner.                                                                                                    | egnty    |
| Will will now see this screen. Click on "Create New" in the upper right corner.                                                                                                    |          |
| Colla<br>You will now see this<br>screen. Click on "Create<br>New" in the upper right<br>corner.<br>Effect                                                                                                    |          |
| You will now see this<br>screen. Click on "Create<br>New" in the upper right<br>corner.                                                                                                    | lboratio |
| You will now see this<br>screen. Click on "Create<br>New" in the upper right<br>corner.                                                                                                    |          |
| screen. Click on "Create<br>New" in the upper right<br>corner.                                                                                                    |          |
| New" in the upper right<br>corner.                                                                                                    | uality   |
| Effect                                                                                                    |          |
| Effect                                                                                                    |          |
|                                                                                                    |          |
|                                                                                                    | tivene   |
|                                                                                                    |          |
|                                                                                                    |          |
|                                                                                                    |          |
|                                                                                                    |          |
|                                                                                                    |          |
|                                                                                                    |          |
| Aging w                                                                                                    | Nell PA, |

| <u>і</u> = м | v Lists           | Alerts            | Reports <b>E Pers</b>                                       | on's Details                                         |                                                 |                                           |            |                             |     |                            | Aging Well P  |
|--------------|-------------------|-------------------|-------------------------------------------------------------|------------------------------------------------------|-------------------------------------------------|-------------------------------------------|------------|-----------------------------|-----|----------------------------|---------------|
| Des          | sk Review         |                   |                                                             |                                                      |                                                 |                                           |            |                             |     |                            |               |
| Ва           | ick to List       |                   |                                                             |                                                      |                                                 |                                           |            |                             |     | Create New                 | Integrity     |
| <>           | Requested<br>By ≎ | Requested<br>Date | > Program Type     ≎                                        | Assessment<br>Type                                   | Status ≎                                        | Assessment<br>Submitted/Withdrawn<br>Date | ≎ Result ≎ | Review<br>Requested<br>Date |     | Create Net Review Decision |               |
|              | ACFC              | 11/21/2017        | Redeterminations                                            | Initial                                              | Completed                                       | 07/18/2018                                | NFI        | N/A                         | N/A | N/A                        | Collaboration |
|              | ACFC              | 05/08/2019        | Redeterminations                                            | Significant<br>Change                                | Completed                                       | 05/08/2019                                | NFCE       | N/A                         | N/A | N/A                        |               |
|              | ACFC              | 10/28/2019        | Redeterminations                                            | Significant<br>Change                                | Completed                                       | 10/28/2019                                | NFI        | N/A                         | N/A | N/A                        | Quality       |
|              |                   |                   | When compl<br>must compa<br>select the FE<br>box to the let | eting a de<br>re two FE<br>EDs by ma<br>ft of the Fl | esk reviev<br>Ds. You<br>arking the<br>ED and t | w, you<br>will<br>e radio<br>hen          |            |                             |     |                            | Effectiveness |

Aging Well PA, LLC 525 S. 29<sup>th</sup> St. - Suite B Harrisburg, PA 17104

....

clicking Create New.

.....

-

| aiviauaiized | Assessmen | ILS         |                 | Organization Unit: Aging Well PA, LLC |  |  | Menu Accou |
|--------------|-----------|-------------|-----------------|---------------------------------------|--|--|------------|
| My Lists     | Alerts    | Reports     | 📠 Person's Deta | ils                                   |  |  |            |
| Desk Revi    | ew Summa  | ary Status: | Submitted       |                                       |  |  | View       |
| Back to List |           |             |                 |                                       |  |  | Expand Al  |
|              |           |             | •               | ACFC                                  |  |  |            |
|              |           |             | •               | ACFC                                  |  |  |            |
|              |           |             | •               | Desk Review                           |  |  |            |
|              |           |             | •               | Attachments                           |  |  |            |
|              |           |             | _               |                                       |  |  |            |

In order to do a desk review, you must compare the Older FED data with the Newer FED data. Right-click on the top "ACFC." Then, click on "Open in New Window." This will open a new window and should look like the next slide.

Quality

Integrity

Collaboration

Aging Well PA

Effectiveness

.....

....

-

| ly Lists 🛕 Alerts 🗔 Reports 🖾 F | Person's Details                                                                                                    |                                                                                                 |                                          |                                   |      | Aging W        |
|---------------------------------|----------------------------------------------------------------------------------------------------|-------------------------------------------------------------------------------------------------|------------------------------------------|-----------------------------------|------|----------------|
| k Review Summary Status: Submit | Itted                                                                                                    |                                                                                                 |                                          |                                   |      |                |
|                                 |                                                                                                    |                                                                                                 |                                          |                                   |      |                |
|                                 | ACFC                                                                                                    |                                                                                                 |                                          |                                   |      |                |
|                                 | FED Request                                                                                                    |                                                                                                 |                                          |                                   |      | Integrity      |
|                                 | Requested By:                                                                                                    | ACFC                                                                                            |                                          |                                   |      |                |
|                                 | Requested Date:                                                                                                    | 05/01/2019                                                                                      |                                          |                                   |      |                |
|                                 | Due Date:                                                                                                    | 05/07/2019                                                                                      |                                          |                                   |      |                |
|                                 | Date of Scheduling FED:                                                                                                    |                                                                                                 |                                          |                                   |      |                |
|                                 | Program Type:                                                                                                    | Redeterminations                                                                                |                                          |                                   |      | Collaborat     |
|                                 | Assigned AAA:                                                                                                    |                                                                                                 |                                          |                                   |      |                |
|                                 | Commente                                                                                                    | Completed                                                                                       |                                          |                                   |      |                |
|                                 | Comments                                                                                                    |                                                                                                 |                                          |                                   |      |                |
|                                 |                                                                                                    |                                                                                                 |                                          |                                   | 1000 |                |
|                                 |                                                                                                    |                                                                                                 |                                          |                                   |      | Quality        |
|                                 | FED Assessment                                                                                                    |                                                                                                 |                                          |                                   |      | Quality        |
|                                 | FED Assessment<br>Created Date  ⇔ Status                                                                                           | \$ Submitted Date \$                                                                            | Submitted By 🗘 C                         | omments \$ Actions                |      | Quality        |
|                                 | FED Assessment<br>Created Date                                                                                                    | Submitted Date                                                                                  | Submitted By \$ C                        | omments<br>Summary                |      | Quality        |
| Now return                      | FED Assessment<br>Created Date \$ Status<br>Submitted                                                                              | Submitted Date                                                                                  | Submitted By<br>ACFC                     | omments  Actions Summary          |      | Quality        |
| Now return                      | FED Assessment<br>Created Date                                                                                                    | Submitted Date                                                                                  | Submitted By $\Leftrightarrow$ C<br>ACFC | omments                           |      | Quality        |
| Now return<br>other windo       | FED Assessment<br>Created Date $\Rightarrow$ Status<br>Submitted<br>W.                                                             | Submitted Date                                                                                  | Submitted By<br>ACFC                     | omments  Actions Summary          |      | Quality        |
| Now return<br>other windo       | FED Assessment<br>Created Date                                                                                                    | Submitted Date         ⇒           06/03/2019         NFCE           1         1                | Submitted By<br>ACFC                     | omments<br>Actions <u>Summary</u> |      | Quality        |
| Now return<br>other windo       | FED Assessment<br>Created Date $\Rightarrow$ Status<br>Submitted<br>W.<br>Eligibility Level:<br>ACFC                               | Submitted Date     \$     06/03/2019     NFCE     1     1                                       | Submitted By<br>⇒ C<br>ACFC              | omments<br>Summary                |      | Quality        |
| Now return<br>other windo       | FED Assessment<br>Created Date $\Rightarrow$ Status<br>Submitted<br>W.<br>Eligibility Level:<br>ACFC<br>Desk Review                | Submitted Date     \$     06/03/2019     NFCE     1     1                                       | Submitted By<br>ACFC                     | omments<br>Summary                |      | Quality        |
| Now return<br>other windo       | FED Assessment<br>Created Date $\Rightarrow$ Status<br>Submitted<br>W.<br>Eligibility Level:<br>ACFC<br>Desk Review<br>Attachments | Submitted Date                                                                                  | Submitted By $\Leftrightarrow$ C<br>ACFC | omments<br>Summary                |      | Quality        |
| Now return<br>other windo       | FED Assessment<br>Created Date                                                                                                    | Submitted Date                                                                                  | Submitted By $\diamondsuit$ C<br>ACFC    | omments<br>Summary                |      | Quality        |
| Now return<br>other windo       | FED Assessment<br>Created Date $\Rightarrow$ Status<br>Submitted<br>W.<br>Eligibility Level:<br>ACFC<br>Desk Review<br>Attachments | Submitted Date<br>○ 6/03/2019<br>NFCE<br>1<br>1<br>1<br>1<br>1<br>1<br>1<br>1<br>1              | Submitted By $\Leftrightarrow$ C<br>ACFC | omments<br>Summary                |      | Quality        |
| Now return<br>other windo       | FED Assessment<br>Created Date                                                                                                    | <ul> <li>Submitted Date </li> <li>06/03/2019</li> <li>NFCE</li> <li>1</li> </ul>                | Submitted By $\diamondsuit$ C<br>ACFC    | omments<br>Summary                |      | Quality        |
| Now return<br>other windo       | FED Assessment<br>Created Date $\Rightarrow$ Status<br>Submitted<br>W.<br>Eligibility Level:<br>ACFC<br>Desk Review<br>Attachments | <ul> <li>         Submitted Date         ○ 6/03/2019         NFCE         1         </li> </ul> | Submitted By $\diamondsuit$ C<br>ACFC    | omments (Actions<br>Summary       |      | Aging Well PA, |

| esk keview Summarv Status: Sv | Ibmitted                 |   |  | View      |             |
|-------------------------------|--------------------------|---|--|-----------|-------------|
| Back to List                  |                          |   |  | Expand Al |             |
|                               | ACFC                     |   |  |           | Integrity   |
|                               | → ACFC                   |   |  |           |             |
|                               | Desk Review              |   |  |           |             |
|                               | Attachments              |   |  |           | Collaborati |
|                               |                          |   |  |           |             |
|                               |                          |   |  |           |             |
|                               |                          |   |  |           | Quality     |
|                               |                          |   |  | 100       |             |
|                               |                          |   |  | 1000      |             |
|                               |                          |   |  |           |             |
| Now c                         | lick on the second "ACFC | " |  |           |             |
| Now c                         | lick on the second "ACFC | " |  |           | Effectivene |
| Now c                         | lick on the second "ACFC | " |  |           | Effectivene |
| Now c                         | lick on the second "ACFC | " |  |           | Effectivene |
| Now c                         | lick on the second "ACFC | " |  |           | Effectivene |
| Now c                         | lick on the second "ACFC | " |  |           | Effectivene |

| Reports | 🛛 📼 Person's Details |  |
|---------|----------------------|--|
|---------|----------------------|--|

Status: \$

|                                                                                                    |                                             |                      |            |                     |            | /          |
|----------------------------------------------------------------------------------------------------|---------------------------------------------|----------------------|------------|---------------------|------------|------------|
|                                                                                                    |                                             |                      |            |                     |            |            |
| ► ACFC                                                                                                    |                                             |                      |            |                     |            |            |
| - ACFC                                                                                                    |                                             |                      |            |                     |            |            |
| FED Request                                                                                                    |                                             |                      |            |                     | <br>Integr | ritv       |
| Requested By:                                                                                                    | ACFC                                        |                      |            |                     | integr     | inty.      |
| Requested Date:                                                                                                    | 06/01/2020                                  |                      |            |                     |            |            |
| Due Date:                                                                                                    | 06/01/2020                                  |                      |            |                     |            |            |
| Date of Scheduling FED:                                                                                                    |                                             |                      |            |                     |            |            |
| Program Type:                                                                                                    | Redeterminations                            |                      |            |                     | Collabor   | rati       |
| Assigned AAA:                                                                                                    |                                             |                      |            |                     |            |            |
| Status                                                                                                    | Completed                                   |                      |            |                     |            |            |
| Comments                                                                                                    |                                             |                      |            |                     | 1997       |            |
| Both windows should now                                                                                                    | 1                                           |                      |            |                     | <br>Quali  | ity        |
| Both windows should now be displaying basic                                                                                                    | ubmitted Date :                             | Submitted By         | ≎ Comments |                     | Quali      | ity        |
| Both windows should now<br>be displaying basic<br>information. For each of the                                                                                                    | ubmitted Date                               | Submitted By         |            |                     | Quali      | ity        |
| Both windows should now<br>be displaying basic<br>information. For each of the<br>open windows, click on                                                                             | ubmitted Date :                             | Submitted By         | ≎ Comments | ♦ Actions           | Quali      | ity        |
| Both windows should now<br>be displaying basic<br>information. For each of the<br>open windows, click on<br>"Summary."                                                               | ubmitted Date                               | Submitted By         | ≎ Comments |                     | Quali      | ity<br>ene |
| Both windows should now<br>be displaying basic<br>information. For each of the<br>open windows, click on<br>"Summary."                                                               | ubmitted Date =                             | Submitted By         | ≎ Comments |                     | Quali      | ity        |
| Both windows should now<br>be displaying basic<br>information. For each of the<br>open windows, click on<br>"Summary."                                                               | ubmitted Date                               | Submitted By         | ≎ Comments | Actions<br>Summary. | Quali      | ity        |
| Both windows should now<br>be displaying basic<br>information. For each of the<br>open windows, click on<br>"Summary."<br>Eligibility Level:<br>Desk Review                          | ubmitted Date =<br>06/01/2020<br>NFI<br>0   | Submitted By         |            | Actions     Summary | Quali      | ity        |
| Both windows should now<br>be displaying basic<br>information. For each of the<br>open windows, click on<br>"Summary."<br>Eligibility Level:<br>Desk Review<br>Attachments           | ubmitted Date                               | Submitted By         |            |                     | Quali      | ity        |
| Both windows should now   be displaying basic   information. For each of the   open windows, click on   "Summary."   Eligibility Level: Desk Review Attachments                      | ubmitted Date = 2<br>06/01/2020<br>NFI 0    | Submitted By<br>ACFC | Comments   | Actions     Summary | Quali      | ity        |
| Both windows should now be displaying basic information. For each of the open windows, click on "Summary."   Eligibility Level: <ul> <li>Desk Review</li> <li>Attachments</li> </ul> | ubmitted Date = 1<br>06/01/2020<br>NFI<br>0 | Submitted By<br>ACFC |            |                     | Quali      | ity        |
| Both windows should now<br>be displaying basic<br>information. For each of the<br>open windows, click on<br>"Summary."Eligibility Level:                                             | ubmitted Date :<br>06/01/2020<br>NFI<br>0   | Submitted By ACFC    | Comments   | Actions     Summary | Quali      | ity        |
| Both windows should now be displaying basic information. For each of the open windows, click on "Summary."   Eligibility Level: <ul> <li>Desk Review</li> <li>Attachments</li> </ul> | ubmitted Date                               | Submitted By<br>ACFC |            |                     | Quali      | ity        |

Harrisburg, PA 17104

|                                                                                                    | PA FED (Functional Eligibility Determination) form                                                                                                    |      |
|----------------------------------------------------------------------------------------------------|----------------------------------------------------------------------------------------------------|------|
| Identification Information<br>. Cognition<br>. Mood and Behavior                                                                                                    | Save Next > Back to Main Sys                                                                                                    | stem |
| . Functional Status<br>. Continence<br>. Treatments and Procedures                                                                                                    | 1. Name<br>First Name ** Harold                                                                                                    |      |
| You should now h<br>step is to place th<br>The quickest way<br>your screen. Whe<br>button. Now, do th<br>of the screen. If y<br>See the directions<br>https://support.r | have two windows open that both look like this. Your next<br>be windows side-by-side to make the review easier.<br>To do this is to drag the screen's title bar to one side of<br>en the cursor touches the screen edge, release the mouse<br>the same thing, dragging the title bar to the opposite side<br>ou are using Windows 10, you can do this even quicker.<br>Is located here for these procedures. |      |
|                                                                                                    | 3. Birthdate                                                                                                    |      |

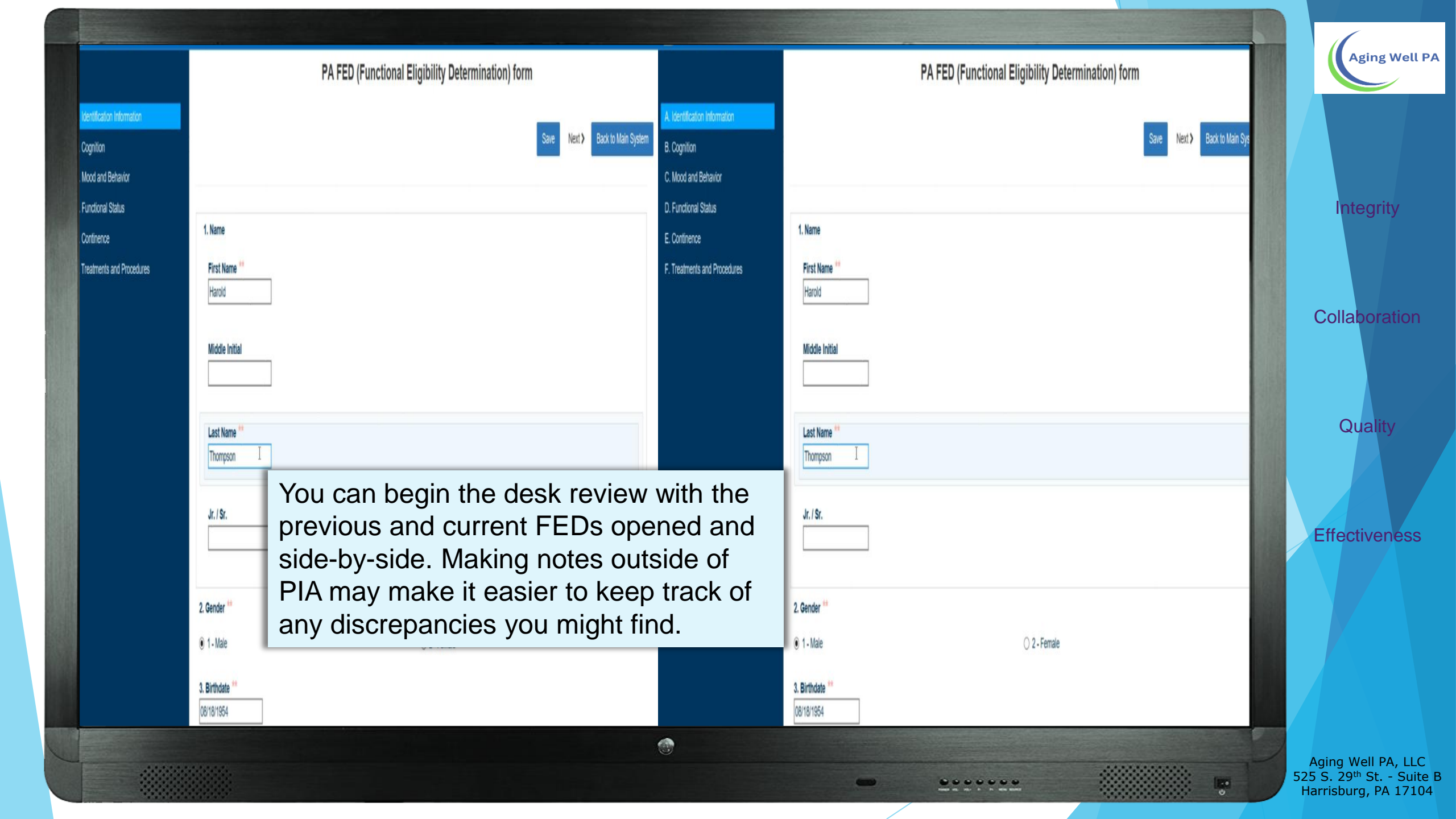

For annual desk reviews:

- Look to see if the MCO assessment was completed on time. This means the MCO did an assessment on one or more occasions within the past 300-364 days.
  - If the MCO assessment was not completed on time, this should be noted in the Comments Section of the desk review (this is covered in later slides).
- Determine if there are any factual discrepancies in the personal information (correct name, date of birth, gender, etc.)
- Determine if the FED is complete. Are all the items in the original FED in the new assessment?

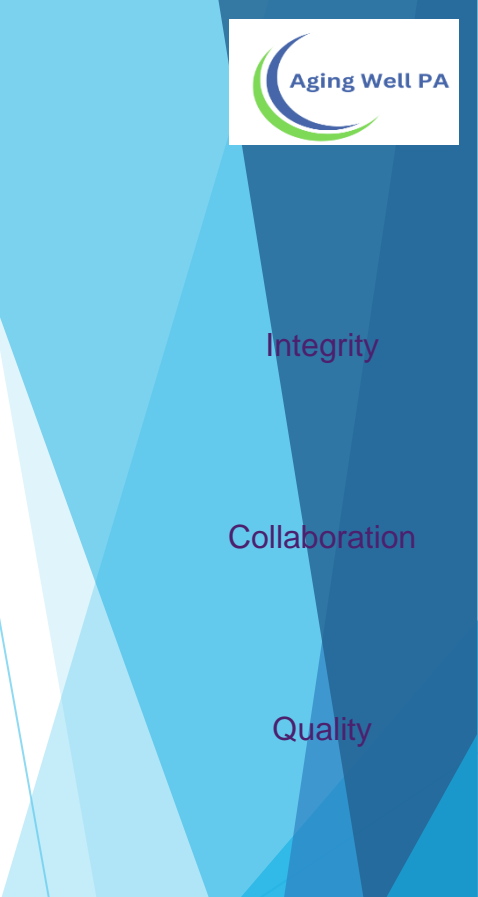

Effectiveness

### For Priority Reviews NFCE to NFI

- When you have a case that has gone from NFCE to NFI, you complete all the items listed on the previous slide.
- Additionally, you must complete the template presented on the following several slides and attach it to the person's record.
- The template should **not** be used if the first FED was NFI and turned NFCE due to an MDR.
- > The Desk Review Template should not be used for **non-priority** reviews

#### Collaboration

Integrity

Aging Well PA

Quality

Effectiveness

For Priority Reviews NFI to NFI

MCO FED NFI – MCO FED NFI

Complete if all MCO FEDs are NFI and a priority was not previously completed

Aging Well PA

- Ask QCSS if you have any questions
- When you have a case that is NFI to NFI, you complete all the items listed on the What Will You Review slide.
- > A Desk Review template will **NOT** be completed
- Email the AAA Request email <u>aaarequests@agingwellpa.org</u>

#### **Desk Review Template Description**

- The template includes only the FED items used by the translator to calculate a final determination.
- It includes scoring values for a partial deficit & values for a full deficit.
- It provides a place to enter information comparing scores & a way to identify if any change in scores has changed the deficit level.

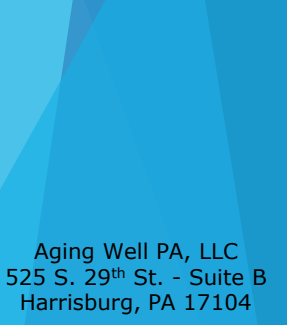

Aging Well PA

Integrity

Collaboration

Quality

Effectiveness

#### **Desk Review Template**

This form's most up-to-date fillable PDF copy can be found on the Aging Well PA Website.

When filling in the answers to the "Current Scores" column, you may write each score in that section with a comma in between, as shown in the picture.

If there is an "or," provide an answer for both. For example, Section D should have 9 answers.

#### DESK REVIEW TEMPLATE

When completing a desk review, in addition to identification information look at the following items to determine if a change how the FED Translator calculates the final determination. For example, you will look to see if a full deficit has changed to a full deficit. The following are the items to examine.

| Item & Description                                                                      | Scoring for a<br>Partial Deficit                                      | Scoring for a Full<br>Deficit                         | Current Scores                                                                            |              |
|-----------------------------------------------------------------------------------------|-----------------------------------------------------------------------|-------------------------------------------------------|-------------------------------------------------------------------------------------------|--------------|
| B.1. Cognitive Skills for Daily<br>Decision Making                                      | A score of 2 to 4 = partial deficit.                                  | A score of 5 = full<br>deficit                        | Image         FED #1 Score         FED #2 Score                                           | Quality      |
| B.2.a. Short Term Memory<br>B.2.b. Procedural Memory<br>B.2.c. Situational Memory       | A score of 1 on one<br>or more on any item<br>= partial deficit.      | No full deficit<br>possible with just<br>these items. | No Change           FED #1 Scores         0, 0, 0           FED #2 Scores         1, 0, 1 | Enectiveness |
| B.3.a. Easily Distracted<br>B.3.b. Disorganized Speech<br>B.3.c. Mental Function Varies | A score of 1 or 2 on<br>one or more of any<br>item = partial deficit. | No full deficit<br>possible with just<br>these items. | No Change           FED #1 Scores         0, 0, 0           FED #2 Scores         2, 0, 2 |              |

ging Well P/

Integrity

Collaboration

#### PRIORITY DESK REVIEW TEMPLATE

Name

|--|

Date

Completed by:

When completing a desk review, in addition to identification information look at the following items to determine if any scoring change was significant enough to change how the FED Translator calculates the final determination. For example, you will look to see if a full deficit has changed to a partial deficit or if a partial deficit has changed to a full deficit. The following are the items to examine.

| Item & Description                                                                                                 | Scoring for a<br>Partial Deficit                                      | Scoring for a Full<br>Deficit                         | Current Scores                                        | If there is a change in deficit classification, please indicate which it is.                                                                                                    |
|----------------------------------------------------------------------------------------------------|-----------------------------------------------------------------------|-------------------------------------------------------|-------------------------------------------------------|----------------------------------------------------------------------------------------------------|
| B.1. Cognitive Skills for Daily<br>Decision Making                                                                 | A score of 2 to 4 = partial deficit.                                  | A score of 5 = full<br>deficit                        | No Change<br>FED #1 Score<br>FED #2 Score             | Change from partial to no deficit<br>Change from partial to a full deficit<br>Change from full deficit to a partial deficit<br>Change from full deficit to no deficit<br>Change from no deficit to a partial deficit<br>Change from no deficit to a full deficit |
| B.2.a. Short Term Memory<br>B.2.b. Procedural Memory<br>B.2.c. Situational Memory                                  | A score of 1 on one<br>or more on any item<br>= partial deficit.      | No full deficit<br>possible with just<br>these items. | FED #1 Scores                                         | Change from no deficit to a partial deficit<br>Change from partial deficit to no deficit                                                                                                    |
| B.3.a. Easily Distracted<br>B.3.b. Disorganized Speech<br>B.3.c. Mental Function Varies                            | A score of 1 or 2 on<br>one or more of any<br>item = partial deficit. | No full deficit<br>possible with just<br>these items. | No Change         FED #1 Scores         FED #2 Scores | Change from no deficit to a partial deficit<br>Change from partial deficit to no deficit                                                                                                    |
| C.1.a. Wandering<br>C.1.b. Verbal Abuse<br>C.1.c. Physical Abuse<br>C.1.d. Socially Inappropriate<br>or Disruptive | A score of 2 or 3 on<br>one or more of any<br>item = partial deficit. | No full deficit<br>possible with just<br>these items. | No Change         FED #1 Scores         FED #2 Scores | Change from no deficit to a partial deficit<br>Change from partial deficit to no deficit                                                                                                    |

Aging Well PA

, LLC Suite B 17104

| Name                                                                                                    |                                                             | PIA ID                                                             |                                                    | Date                                                                                                    |                                                                                  |
|----------------------------------------------------------------------------------------------------|-------------------------------------------------------------|--------------------------------------------------------------------|----------------------------------------------------|----------------------------------------------------------------------------------------------------|----------------------------------------------------------------------------------|
| Completed by:                                                                                                    |                                                             |                                                                    |                                                    |                                                                                                    | Aging Well PA                                                                    |
|                                                                                                    |                                                             | If there<br>Example                                                | is an "or," provide a so<br>le: Section D should h | core for both. For<br>have 9 scores.                                                                                                    |                                                                                  |
| D.1.a. Bathing<br>D.1.b. Personal invgiene<br>D.1.c. or D.1.d. Dressing<br>D.1.e. or D.1.f. Walking/<br>Locomotion<br>D.1.g. or D.1.h. Toilet use or<br>transfer<br>D.1.i. Eating | A score of 3 to 6 on<br>any two items =<br>partial deficit. | A score of 3 to 6 on<br>any three or more<br>items = full deficit. | No Change<br>FED #1 Scores<br>FED #2 Scores        | <ul> <li>Change from partial to no deficit</li> <li>Change from partial to a full deficit</li> <li>Change from full deficit to a partial deficit</li> <li>Change from full deficit to no deficit</li> <li>Change from no deficit to a partial deficit</li> <li>Change from no deficit to a full deficit</li> </ul> | Integrity<br>Collaboration                                                       |
| D.2.a. Primary Mode of<br>Locomotion                                                                                                    | A score of 2 = partial deficit.                             | A score of 3 = full<br>deficit.                                    | No Change<br>FED #1 Score<br>FED #2 Score          | Change from partial to no deficit<br>Change from partial to a full deficit<br>Change from full deficit to a partial deficit<br>Change from full deficit to no deficit<br>Change from no deficit to a partial deficit<br>Change from no deficit to a full deficit                                                   | Quality<br>Effectiveness                                                         |
| D.3. Managing Medications                                                                                                    | A score of 5 or 6 = partial deficit.                        | No full deficit is<br>possible with this<br>item.                  | FED #1 Score<br>FED #2 Score                       | Change from no deficit to a partial deficit<br>Change from partial deficit to no deficit                                                                                                    |                                                                                  |
| E.3. Bowel Continence                                                                                                    | No a partial deficit possible.                              | A score of 4 or 5 = full deficit.                                  | No Change<br>FED #1 Score<br>FED #2 Score          | Change from no deficit to a full deficit<br>Change form full deficit to no deficit                                                                                                    | Aging Well PA, LLC<br>525 S. 29 <sup>th</sup> St Suite B<br>Harrisburg, PA 17104 |

#### Using the Comments Section

- The Comments box is used to describe any discrepancy with the person's identification information and document if the MCO assessment was not completed on time.
- See the next slide for an example.

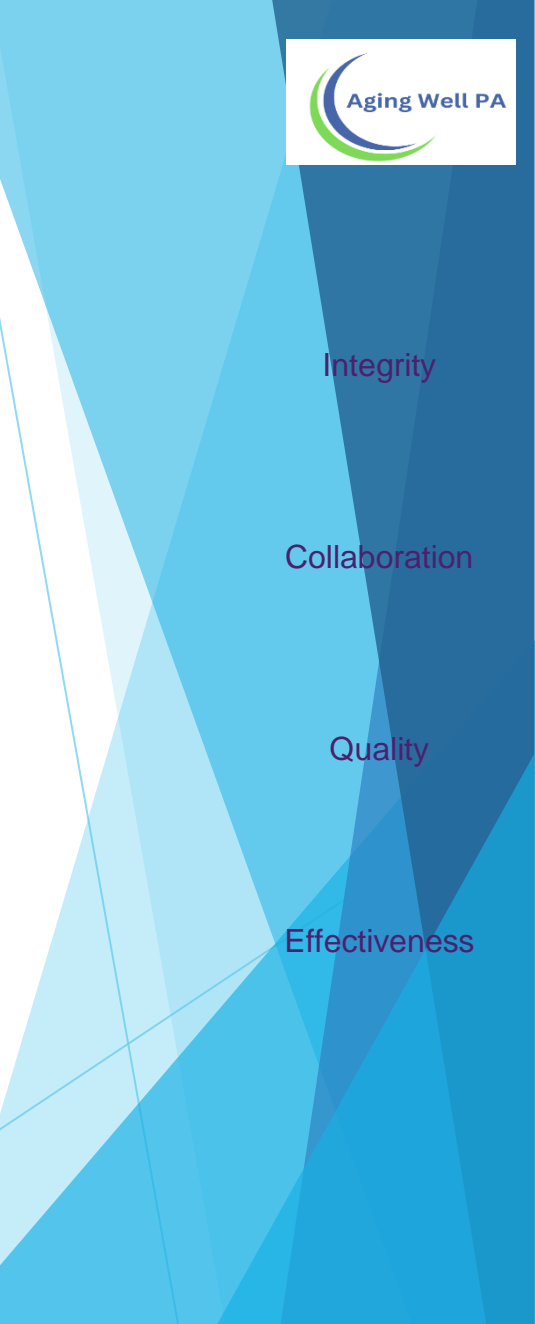

| pennsylvania<br>DEPARTMENT OF HUMAN SERVICES Pennsylvar | ia Individualized Assessments - | - UAT              | <b>demo</b> (On behalf of:<br>Organization Unit: Aging | Super User A , Aging Well)<br>y Well |   |    | Aging          | Well PA |
|---------------------------------------------------------|---------------------------------|--------------------|--------------------------------------------------------|--------------------------------------|---|----|----------------|---------|
| Home & People & Assignments                             | Herts My Lists                  | Reports 🖾 Person's | Details                                                |                                      |   |    |                | /       |
| Tina Michaels Age: 56                                   | Desk Review Summary             | Status: Submitted  |                                                        |                                      |   |    |                |         |
| ID: 1129326IT306100 DOB: 01/02/1963                     | Back to List                    |                    |                                                        |                                      |   |    |                |         |
| Person Information                                      |                                 |                    | <ul> <li>Previous FED Request</li> </ul>               |                                      |   |    |                |         |
| ► Case Management                                       |                                 |                    | <ul> <li>Current FED Request</li> </ul>                |                                      |   |    | Integrity      | y       |
| ▼ Assessment                                            |                                 |                    | <ul> <li>Desk Review</li> </ul>                        |                                      |   |    |                |         |
| FED Assessments                                         |                                 |                    | Desk Review                                            |                                      |   |    |                |         |
| PASRR                                                   |                                 |                    | Start Date: **                                         | 02/05/2019                           |   | 18 |                |         |
| Desk Review Summary                                     |                                 |                    | Due Date: **                                           | 02/20/2019                           | 0 |    | Collaborat     | tion    |
|                                                         |                                 |                    | Submitted Date: **                                     | 02/05/2019                           |   |    |                |         |
|                                                         |                                 |                    | Created By: **                                         | DHS Super User A                     |   |    |                |         |
|                                                         |                                 |                    | Submitted/Withdrawn By: **                             | DHS Super User A                     |   |    |                |         |
|                                                         |                                 |                    | Is there a delay?**                                    | 🔿 Yes 💿 No                           |   |    | Quality        |         |
|                                                         |                                 |                    | Is there a discrepancy?**                              | 🔾 Yes 💿 No                           |   |    |                |         |
|                                                         |                                 |                    | Comments:                                              |                                      |   |    |                |         |
| To complete the                                         | look roviow ro                  | turn to            |                                                        |                                      |   |    |                |         |
|                                                         |                                 |                    |                                                        |                                      |   |    | Effectiven     | ess     |
| the Desk Review                                         | Summary page                    |                    | Attachments                                            |                                      |   |    |                |         |
| on "Desk Review.                                        | Indicate if th                  | ere was            |                                                        |                                      |   |    |                |         |
| a delay or any dis                                      | screpancies. In                 | clude              |                                                        |                                      |   |    |                |         |
| comments when                                           | there are discr                 | epancies           |                                                        |                                      |   |    |                |         |
| or a delay. The fo                                      | llowing severa                  | l slides           |                                                        |                                      |   |    |                |         |
| will elaborate on o                                     | doing this.                     |                    |                                                        |                                      |   |    |                |         |
|                                                         |                                 |                    |                                                        |                                      |   |    |                |         |
|                                                         |                                 |                    | ۲                                                      |                                      |   |    | Aging Well PA  | , LLC   |
|                                                         |                                 |                    |                                                        | -                                    |   |    | Harrisburg, PA | 17104   |

| <ul> <li>Previous FED Request</li> <li>Current FED Request</li> </ul> |                                                  |            |
|-----------------------------------------------------------------------|--------------------------------------------------|------------|
| Desk Review                                                           |                                                  | Integrit   |
| Desk Review                                                           |                                                  |            |
| Start Date:*                                                          | 10/07/2019                                       |            |
| Due Date:*                                                            | 10/22/2019                                       | Collabora  |
| Submitted Date: *                                                     |                                                  |            |
| Created By:*                                                          | Aging Well Super User A                          |            |
| Submitted/Withdrawn By:                                               |                                                  |            |
| Is there a delay?*                                                    | O Yes O No                                       | Quality    |
| Is there a discrepancy?*                                              | Ves 🔘 No                                         |            |
| Comments:                                                             |                                                  |            |
| The gender did not r                                                  | atch. Previous FED was male. Current FED female. | Effectiver |
|                                                                       | it was completed after the 505-day timenallie.   | LIECUVEI   |

-

......

Aging Well PA, LLC 525 S. 29<sup>th</sup> St. - Suite B Harrisburg, PA 17104

100

Cancel

Using the Comments Section

For any NFCE to NFI situation, complete the comments section with the following:

"See Desk Review Template attachment for details."

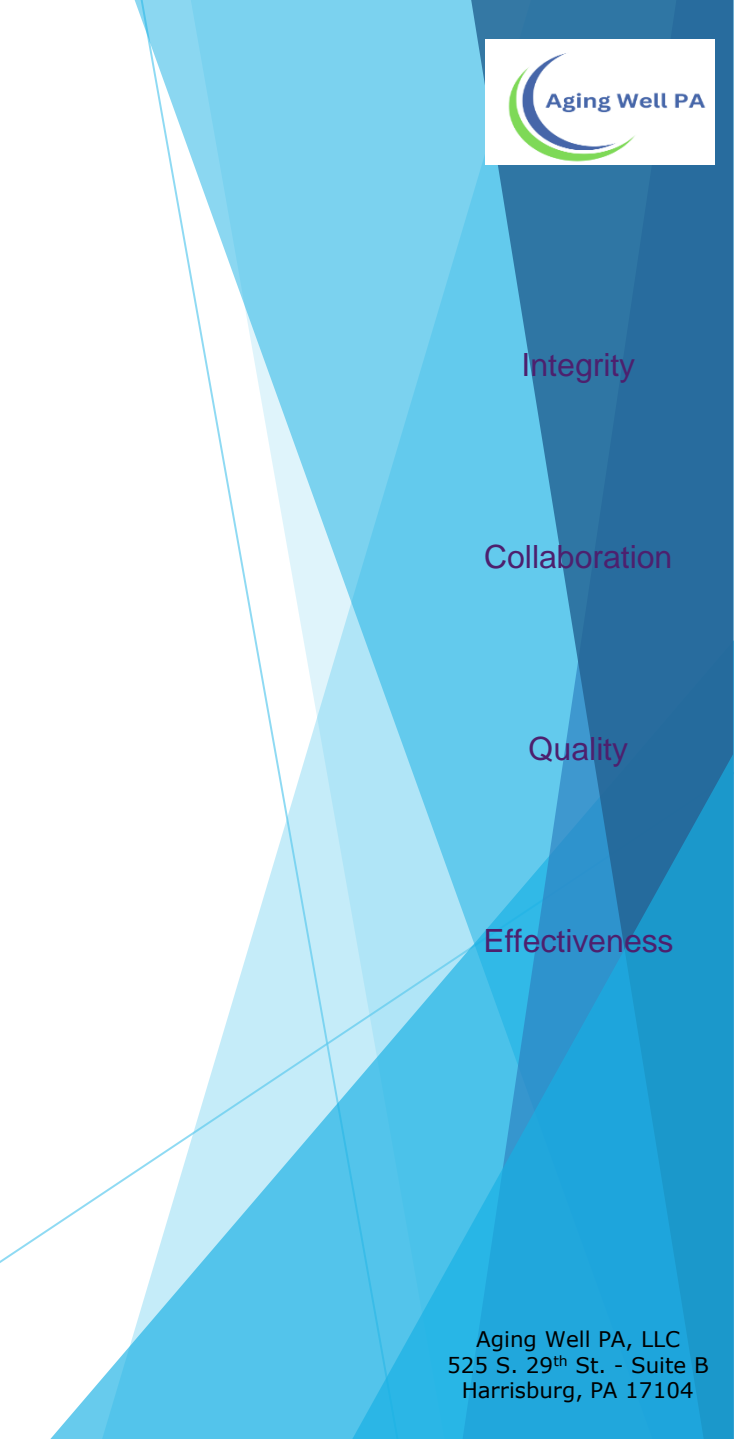

| Desk Review              |                                 | Int    |
|--------------------------|---------------------------------|--------|
| Desk Review              |                                 |        |
| Start Date:*             | 10/07/2019                      |        |
| Due Date:*               | 10/22/2019                      | Collo  |
| Submitted Date: *        |                                 | Collar |
| Created By:*             | Aging Well Super User A         |        |
| Submitted/Withdrawn By:  |                                 |        |
| Is there a delay?*       | O Yes O No                      | Qu     |
| Is there a discrepancy?* | ◯ Yes ◯ No                      |        |
| Comments:                |                                 |        |
| See Desk Review          | emplate attachment for details. |        |
|                          |                                 | Effect |

-

......

Aging Well PA, LLC 525 S. 29<sup>th</sup> St. - Suite B Harrisburg, PA 17104

.

#### How to Attach the Desk Review Template

For NFCE to NFI priority cases, you must attach the Desk Review Template to the Desk Review "Attachments" section.

The following slides will outline the steps taken to attach your template.

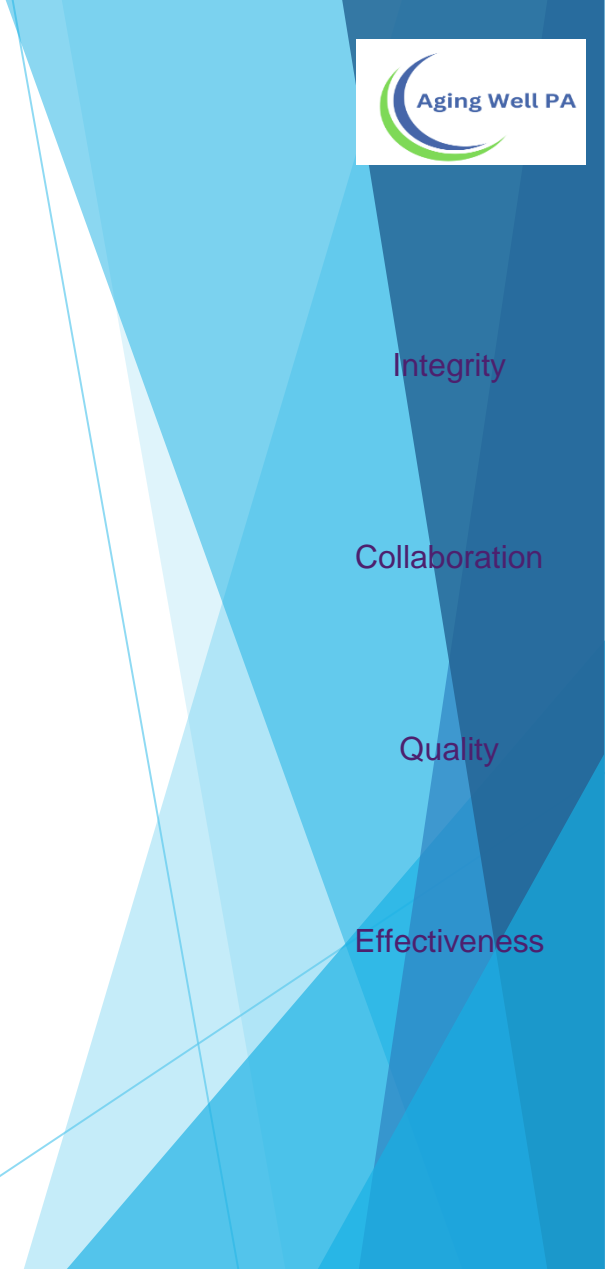

| PHW                      |                         |  |
|--------------------------|-------------------------|--|
| Desk Review              |                         |  |
| Desk Review              |                         |  |
| Start Date:*             | 05/29/2020              |  |
| Due Date: *              | 06/12/2020              |  |
| Created By:*             | Aging Well Super User A |  |
| Is there a discrepancy?* | Yes ○ No     No         |  |
| Comments:                |                         |  |

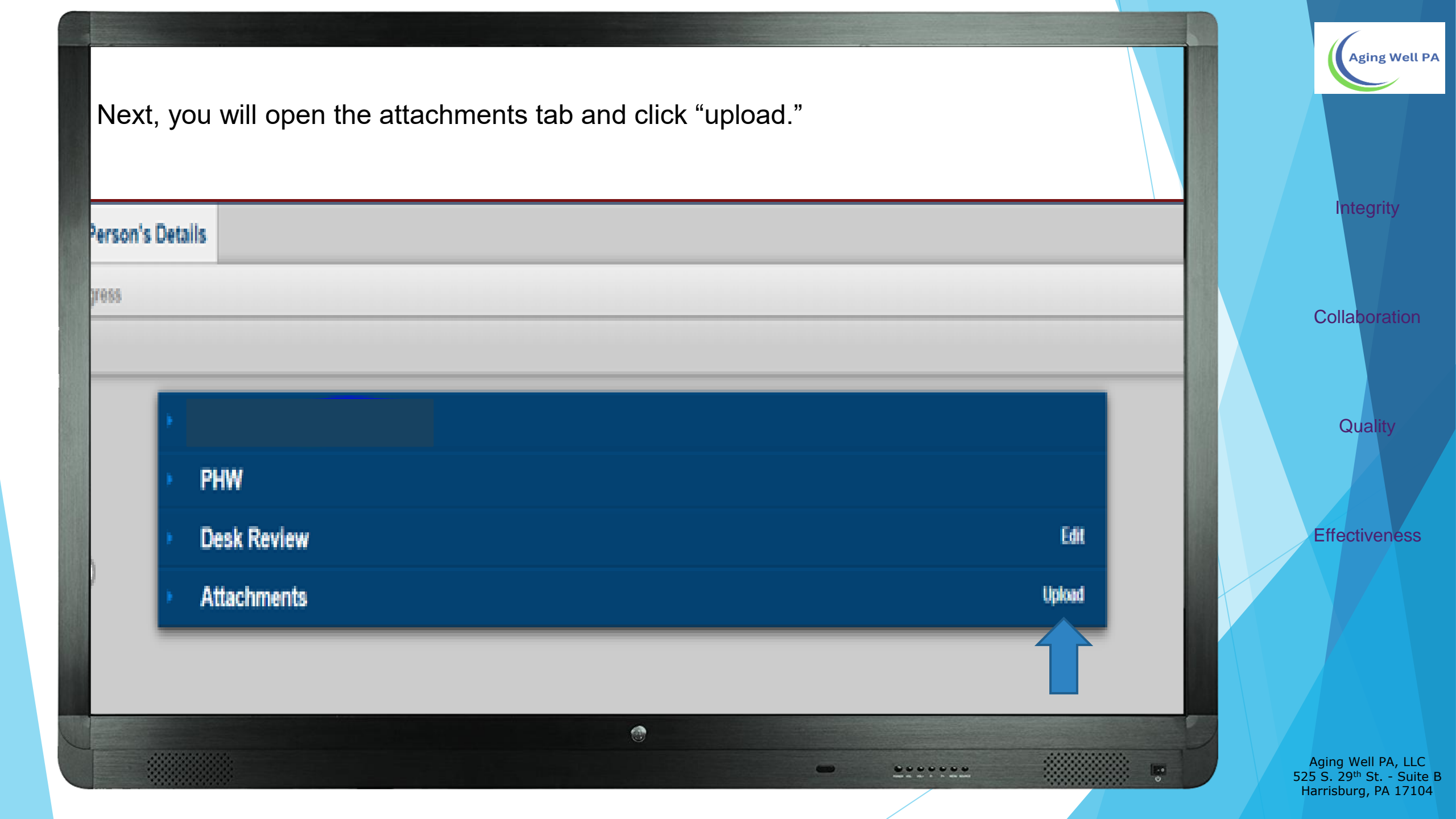

| This box will pop up. Click on "Choose File" to upload your Desk Review<br>Attachment form. You may write a comment if you choose. Then, click continue.                                     | Aging Well PA                                                                    |
|----------------------------------------------------------------------------------------------------|----------------------------------------------------------------------------------|
| New Attachment                                                                                                    | Integrity<br>Collaboration                                                       |
| <ul> <li>XML, VSD, XSDX, RTF, JPG, JPEG, BMP, TIFF, TIF, WPD.</li> <li>File Name*</li> <li>Choose File Desk Review Template.pdf</li> <li>Comments</li> <li>Desk Deview Attachment</li> </ul> | Quality                                                                          |
| Cancel Continue                                                                                                    | Effectiveness                                                                    |
|                                                                                                    | Aging Well PA, LLC<br>525 S. 29 <sup>th</sup> St Suite B<br>Harrisburg, PA 17104 |

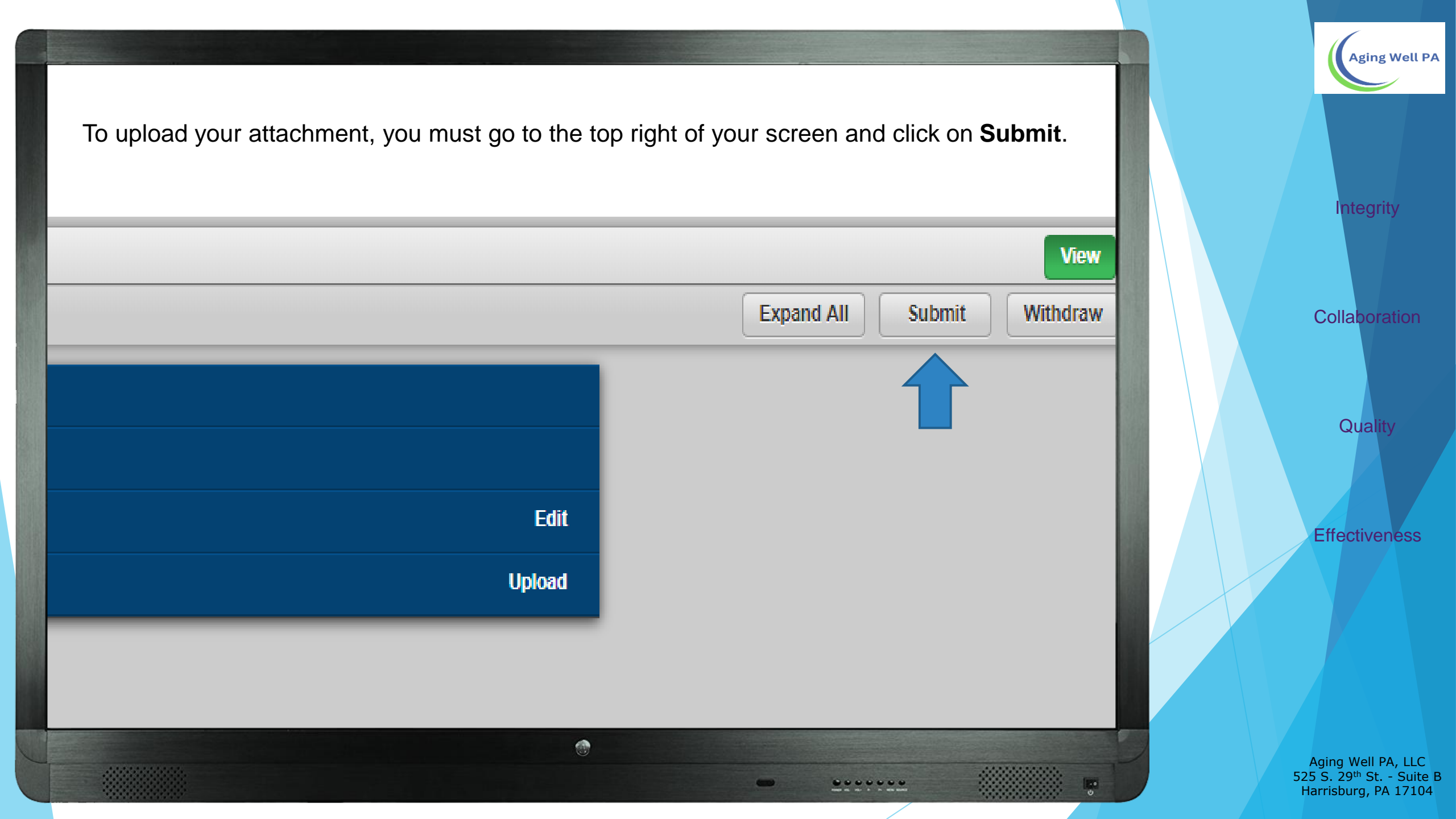

- All priority desk reviews should be brought to the immediate attention of Aging Well by sending an email with "Priority Desk Review" in the subject line to aaarequests@agingwellpa.org. You do not need to copy your QCSS on the email.
- These will be sent for a Medical Director Review.
- The email should include the participant's initials and PIA ID number. Do not include any additional identifying information.

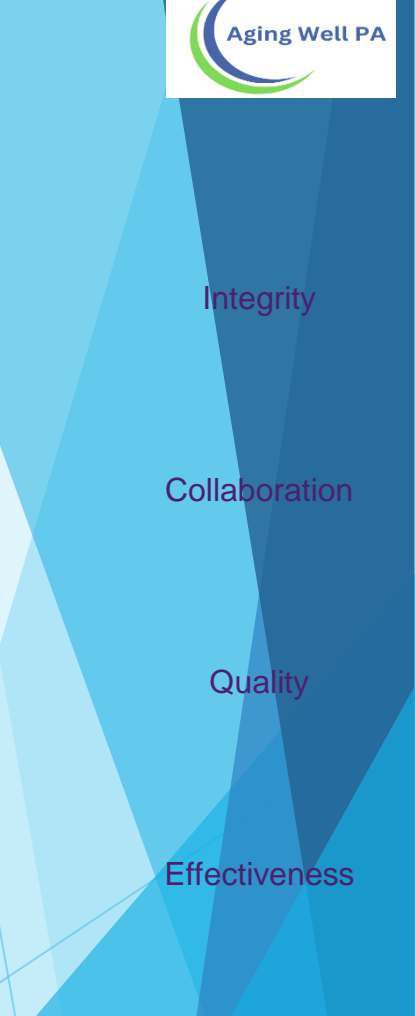

> This presentation is available in PDF format & posted on the Aging Well website.

If you have additional questions or need assistance, please get in touch with your Quality, Compliance & Support Specialist. Integrity Collaboration Quality Effectiveness

Aging Well PA